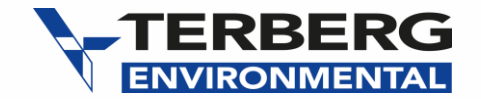

# How to register a product

FOR DISTRIBUTORS ONLY

To start, go to My Terberg on the Distributor Portal

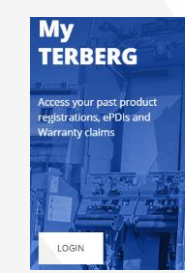

Ensure that you complete all sections which are marked \*

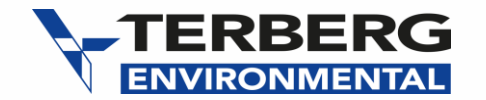

### DISTRIBUTOR & END USER DETAILS

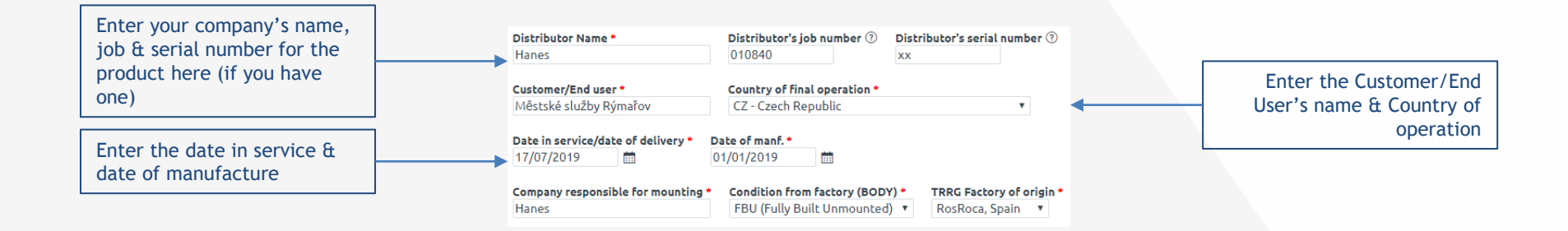

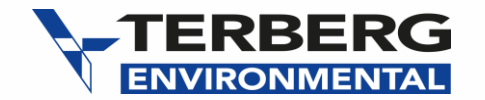

#### **PRODUCT INFORMATION**

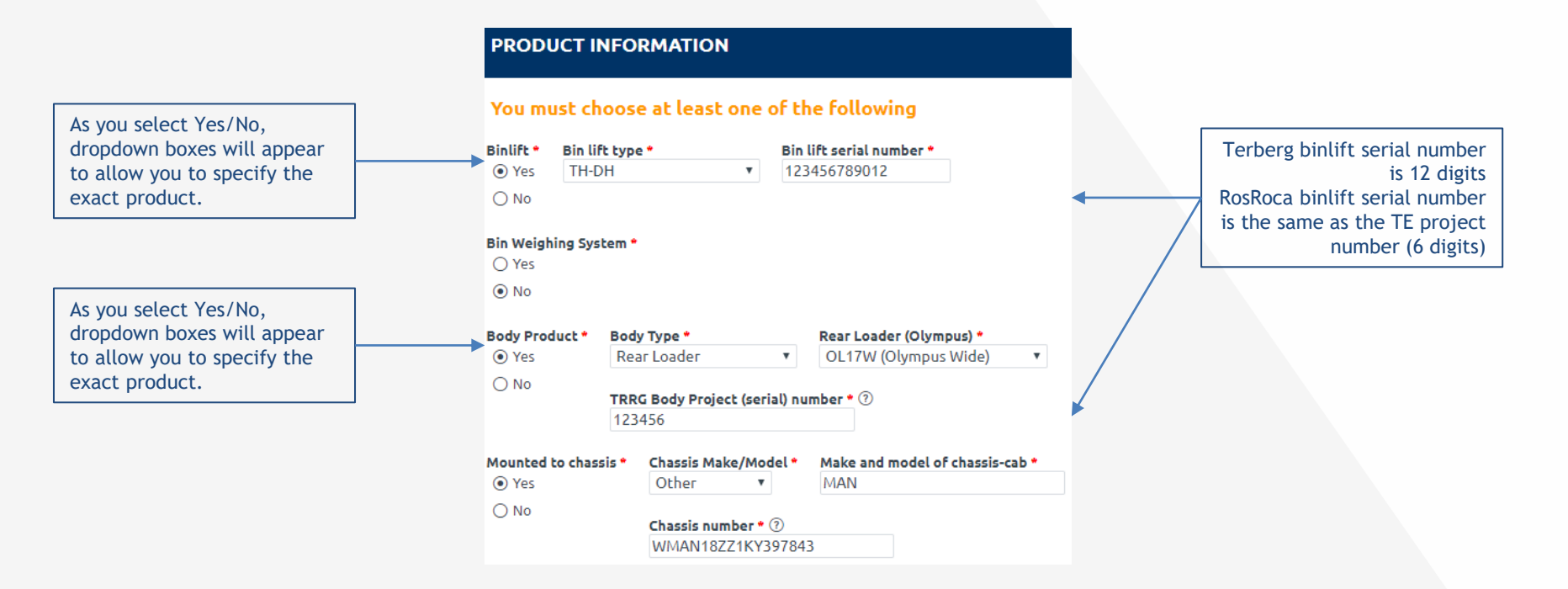

3

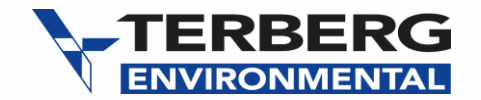

## END USER WARRANTY TERMS & AGREEMENT

#### END CUSTOMER TERMS & AGREEMENTS WITH DISTRIBUTOR

| Enter the Warranty terms<br>and agreement between the<br>"End user" and distributor<br>and any additional<br>information you may have. | Warranty period ●       Level of Aftersales ●         24m ▼       Service and maintenan         Additional details | NOTE: this is only for the<br>details of agreement<br>between the distributor and<br>the "End User" and NOT<br>distributor and TE. |
|----------------------------------------------------------------------------------------------------|----------------------------------------------------------------------------------------------------|----------------------------------------------------------------------------------------------------|
|                                                                                                    |                                                                                                    |                                                                                                    |

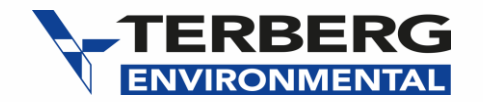

| Select as appropriate                                                                                                    | Customer given operator training • Manuals and certificates given to customer •<br>• Yes • Yes                                                                                                    |                                                                                                    |
|----------------------------------------------------------------------------------------------------|----------------------------------------------------------------------------------------------------|----------------------------------------------------------------------------------------------------|
| Confirm if PreDelivery<br>Inspection (PDI) was carried<br>out and confirm date of PDI.<br>If not, go to <u>My Terberg</u> to<br>complete the PDI and<br>acquire your 7 digit unique | No     No     No     PDI - complete and passed *      PDI Date *     TRRG PDI reg. No. *      O     Yes     17/07/2019     O     No  Product image upload - at time of customer hand-over - FRONT *      O | <ul> <li>7 digit number sent to you after submission of the product electronic PDI. Enter</li> <li>0 if you have not used the online portal to carry the PDI.</li> </ul> |
| code to enable registration<br>of the product.                                                                                                    | IMG_20190715_135458.jpg (69k)         Product image upload - at time of customer hand-over - SIDE • ⑦         Choose file       No file chosen         IMG_20190715_135402.jpg (106k)                      | Upload pictures here - 3 are<br>required: front, side and<br>back                                                                                                    |
|                                                                                                    | Product image upload - at time of customer hand-over - REAR • ⑦<br>Choose file No file chosen<br>IMG 20190715 135308,jpg (46k)                                                                             |                                                                                                    |
|                                                                                                    | Product upload up to 3 additional photos if you wish ⑦<br>Choose Files No file chosen                                                                                                    | You can upload additional<br>pictures or documents but it<br>is not compulsory                                                                                           |
| Add any additional comments<br>or observation here.<br>Leave blank if you haven't<br>any                                                                                            | Any additional notes, comments or observations                                                                                                    |                                                                                                    |

FURTHER DETAILS

5

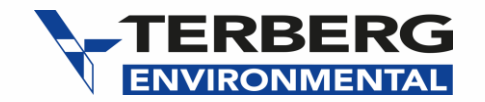

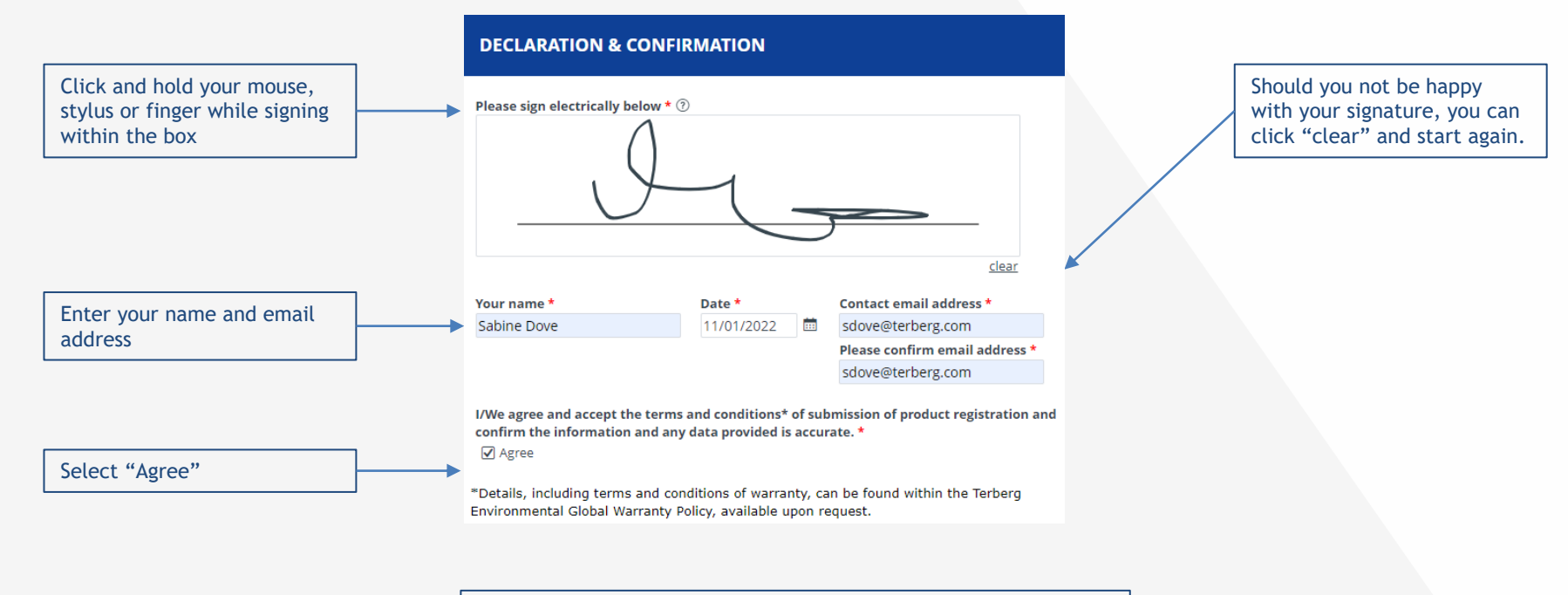

\*For full Terberg Environmental Export Warranty Policy, click here

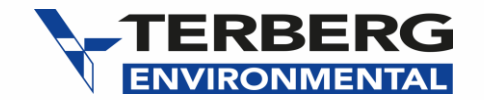

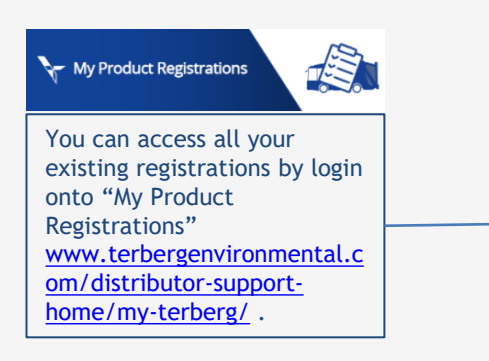

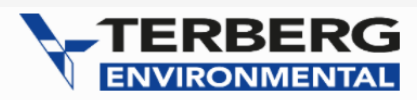

| Returning Us     | ег                    |
|------------------|-----------------------|
| Username:        |                       |
| sdove            |                       |
| Password:        |                       |
| •••••            |                       |
| Submit           |                       |
| Forgot Password? |                       |
|                  | Powered by 🗃 formsite |